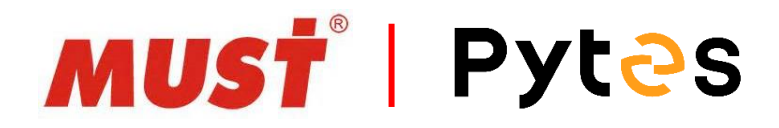

# Installation and configuration manual With MUST

**Pytes Lithium Battery** 

**E-BOX series** 

With MUST Inverter

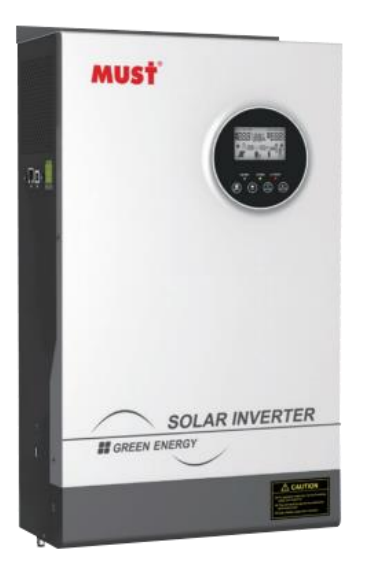

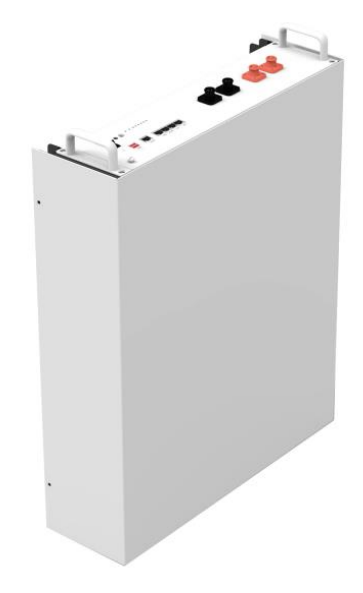

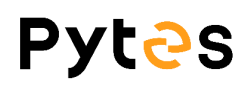

# CONTENTS

| BOM LIST                                     | 2 |
|----------------------------------------------|---|
| HOW TO INSATLL                               | 4 |
| 1. Power Cable Connection                    | 4 |
| Step.1                                       | 5 |
| Step.2                                       | 5 |
| Step.3                                       | 5 |
| 2. Communication Cable Connection            | 6 |
| 3. Set The DIP Switch                        | 7 |
| 4. Start up the system                       | 7 |
| 5.Change the battery setting of the inverter | 8 |
| Step1                                        | 8 |
| Step2                                        | 8 |
| 6.Check the battery soc                      | 8 |
| 7.System monitoring                          | 9 |

# **BOM LIST**

Before installation, you should prepare following items.

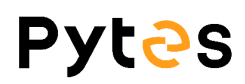

| ltem                | Remarks                                                                                                    | Quantity                                                           |
|---------------------|----------------------------------------------------------------------------------------------------|--------------------------------------------------------------------|
| Power Cable<br>(DC) | <ul> <li>Conductor cross-section: 50 mm<sup>2</sup></li> <li>to 95 mm<sup>2</sup></li> <li>Cable diameters: 14 mm to 25 mm</li> <li>Only copper cables may be used.</li> <li>The DC cables must be sized for</li> <li>the maximum battery voltage and the</li> <li>maximum battery current (see battery</li> <li>manufacturer documentation).</li> </ul> | Depends on the number of<br>batteries and the<br>connection method |
| CAN Cable           | CAN communication Terminal (RJ45<br>port) follow CAN protocol, to output<br>batteries information                                                                                                    | 1                                                                  |
| Battery             | 48100R / 48100C / 4850                                                                                                    | Depends on the number of<br>batteries and the<br>connection method |
| Inverter            | MUST                                                                                                    | 1                                                                  |

Definition of RJ45 Port Pin for BMS is as follow.

CAN port definition

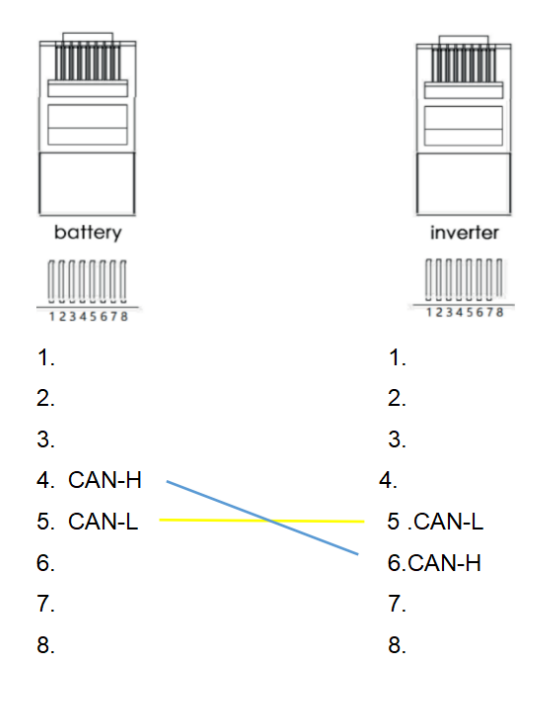

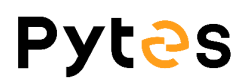

#### HOW TO INSATLL

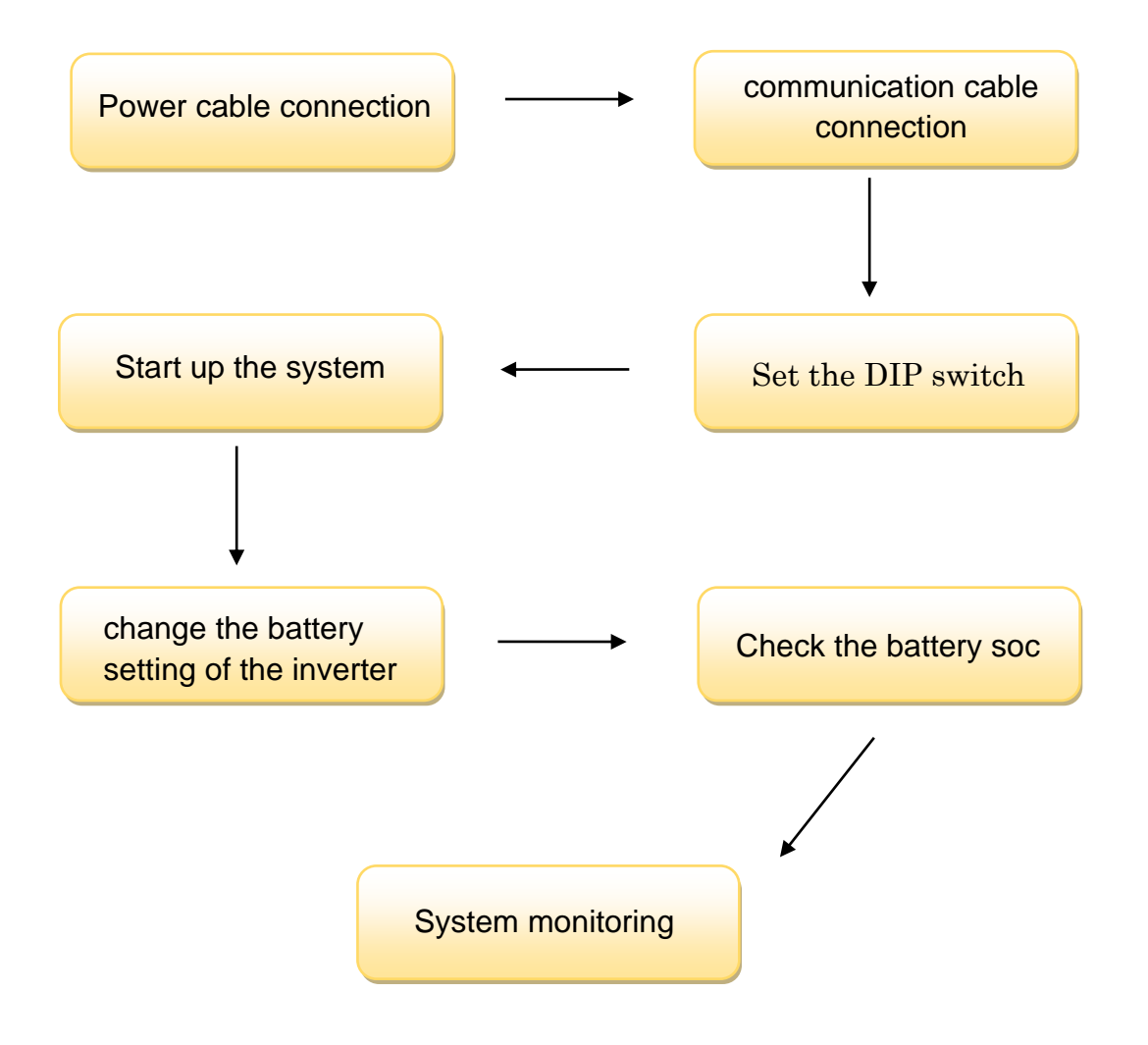

CAUTION: If you want to get more inverter-related settings, please refer to the inverter user manual first.

# Pyt<sub>2</sub>s

# **1. Power Cable Connection**

#### Step.1

Open the front housing of the MUST .

### Step.2

Connect the red and black cables to the inverter DC connector as shown

in Pic 1.1.1

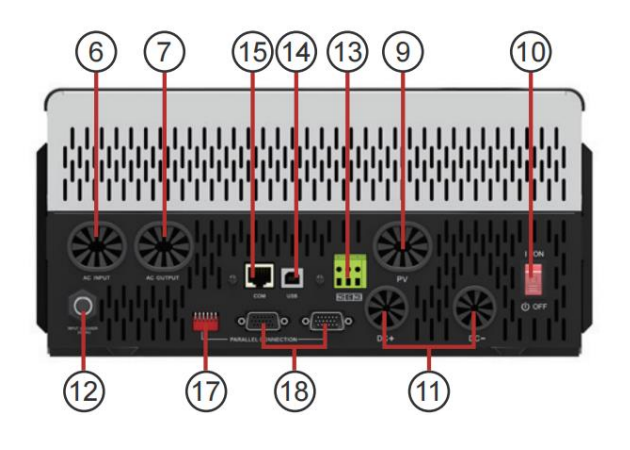

- AC Input
   AC Output
   FAN
   PV Input
   Power On/Off Switch
   Battery Input
   Circuit breaker
- 13.Dry Contact14.USB15.RS-485 Communication port16.USB WiFi17.Parallel switch18.Parallel communication port

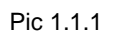

#### Step.3

At the other end of the cable, connect to the battery as shown Pic

1.1.2. (Ensure that the battery power switch is off)

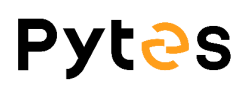

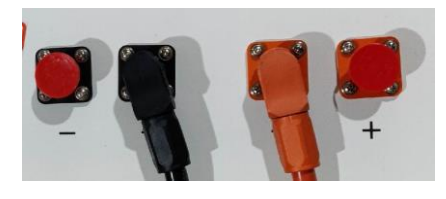

Pic 1.1.2

#### 2. Communication Cable Connection

Connect the end of the cable to the inverter communication port as shown in pic 1.2.1.

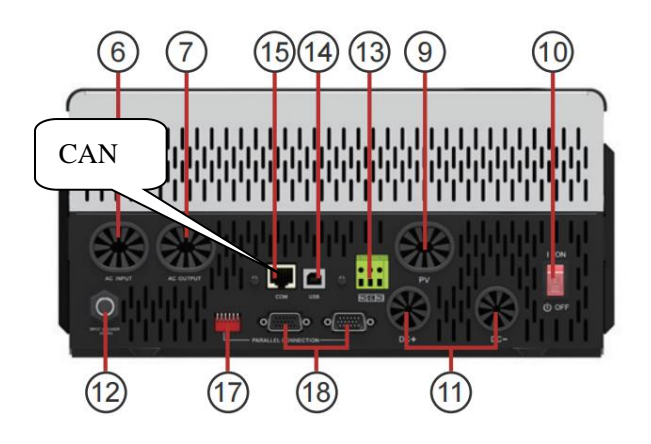

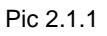

Connect the other end of the cable to the battery communication port as shown in pic 2.1.1. (Ensure the correct sequence of wires inside the communication cable 4-6,5-5)

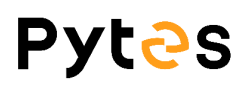

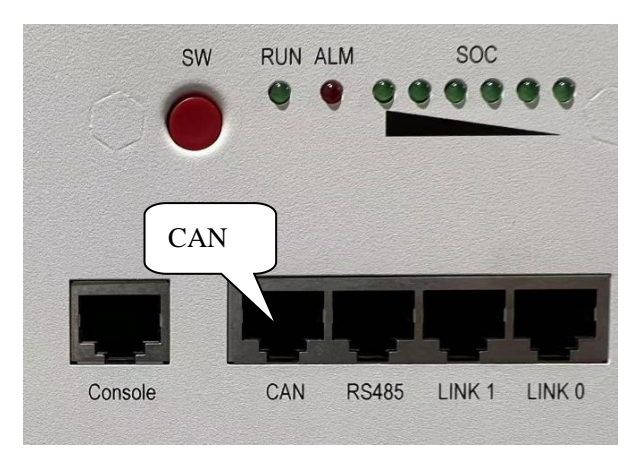

Pic 2.1.2

# 3. Set The DIP Switch

Set the DIP switch as shown in graphic 1

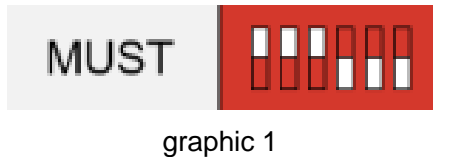

4. Start up the system

Start up the inverters and batteries.

**5.Change the battery setting of the inverter** 

**\*\*CAUTION:**If you want more details about the batteries settings,

please check the operating manual of inverters.

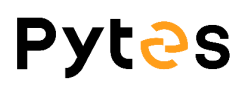

Step1. For 48100,14 program should be set to Li.

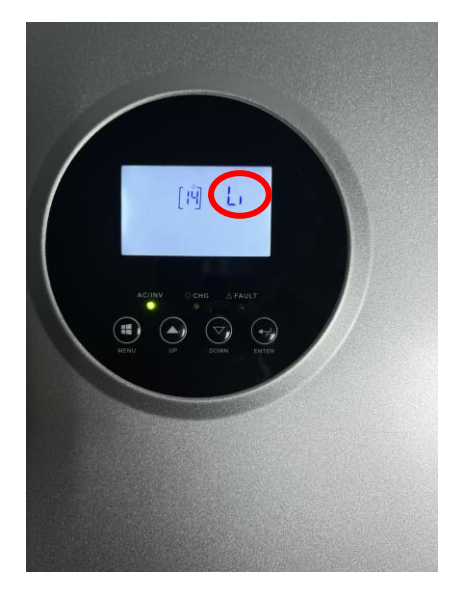

Pic 5.1.1

#### Step2.

Turn to the 41 program, you can set it to 0.

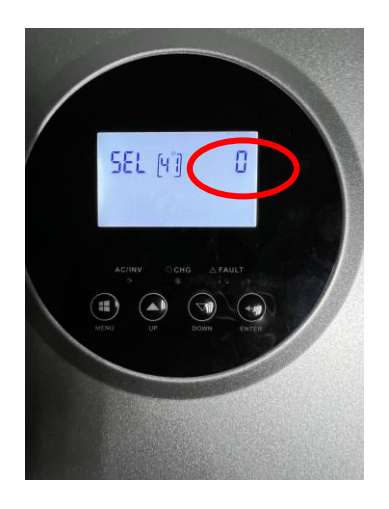

Pic 5.2.1

# 6.Check the battery soc

Step.1 Turn back to home screen. If the battery communicates with

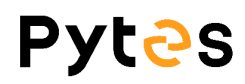

the inverter successfully, the Soc will be displayed on the home screen.

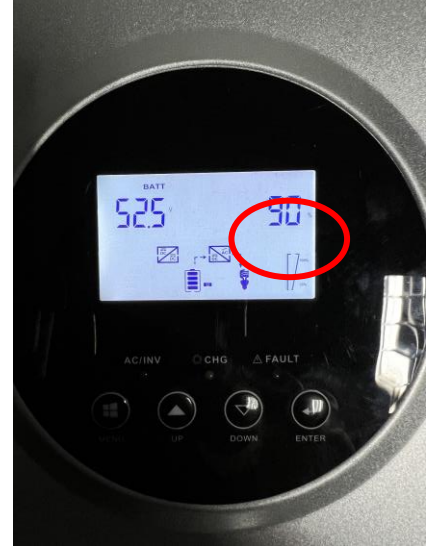

Pic 6.1.1

## 7.System monitoring

**\***CAUTION: If you want more details about system monitoring,

please check the operating manual of inverters.

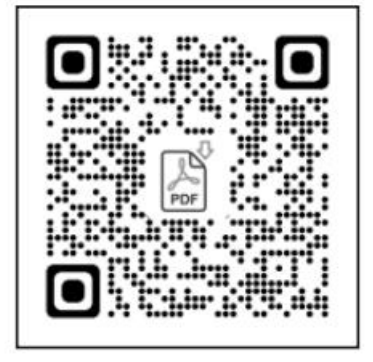

#### Scan QR code for manual

Pic 7.1.1